## Configurações / Empresas — Como habilitar/desabilitar o login único no painel

Aqui está o passo a passo como habilitar o login único no painel

Obs: A partir de novembro de 2023, o padrão para novos cadastros é a opção estar desmarcada, permitindo apenas login único no painel web. Para alterar, siga o procedimento abaixo:

- Acesse o <u>painel veloce</u> com o seu usuário administrador
- 2. Acesse Configurações > Empresas:

| veloce Início Apps - Cadastros - Relatórios - Clientes | Configurações 🗸 Acompanhamento 🗊 ? 🙂 Administrador ( |
|--------------------------------------------------------|------------------------------------------------------|
| Empresa Configuração ⊔sta                              | Empresas<br>npresa / Filial Limpeza de dados         |
| Empresa                                                | Usuários<br>Perfil de usuário                        |
| Selecionar 🗸                                           | Dispositivos<br>Importação >                         |
|                                                        | Mensagens                                            |

## 3. Acesse as **configurações** da empresa que deseja e clique na aba "**configurações**"

| Cód. Interno ↑↓ | Razão Social ↑↓ | CNPJ ↑↓       | CEP ↑↓               |      |
|-----------------|-----------------|---------------|----------------------|------|
| 1               | AMAZONIA LTDA - | 14 36/0001-   | 99999-99 Configuraçã | •    |
| Bilheteria      | Empresa 01      | 29.5 '0001-07 | 15495-000            | ď    |
| Lancheria       | Empresa 02      | 07/0001-53    | 19031-240            | ¢° 🖻 |

| Dados básicos Configu                                     | rações Fisca                                 | Venda onli                       | ne Integração                           |                  |
|-----------------------------------------------------------|----------------------------------------------|----------------------------------|-----------------------------------------|------------------|
| Geral                                                     |                                              |                                  |                                         |                  |
|                                                           |                                              |                                  |                                         |                  |
| 4. Locali<br>um único                                     | ze e marque/<br>usuário faça                 | desmarque a<br><b>login em m</b> | opção " <b>Permi</b> t<br>últiplas sess | ir que<br>ões no |
| Painel Web                                                | . "                                          |                                  |                                         |                  |
| <ul> <li>Tornar obrigatória a solicitaçã</li> </ul>       | o dos dados dos clientes                     | na conclusão da venda.           |                                         |                  |
| Solicitar quantidade de Pe quantidade faltante ac us      | rmitir que um único a<br>uário faça login em | nento da venda e o sister        | na adiciona                             |                  |
| Não mostrar estoque p múlti                               | plas sessões no Painel<br>Web.               |                                  |                                         |                  |
| Limitar o periodo de pe     Permitir que um único usuário | faca login em múltiplas                      | ico do app                       |                                         |                  |
|                                                           | naça login em maiapias :                     | essues no Fumer web.             |                                         |                  |
| Email:                                                    | -                                            |                                  |                                         |                  |
| 5. Por f                                                  | im, role a p                                 | página até d                     | o final e cli                           | que em           |
| "Salvar"                                                  |                                              |                                  |                                         |                  |
|                                                           | מט וווקופגגט אמום פגנם בוווף                 | กลรม                             |                                         |                  |
| Veloce                                                    | e Autosserviço                               | o (Aplicativo)                   |                                         |                  |
| Caso utilize a funcionalidade do Velo<br>inicial          | ce de autosserviço, poder                    | á subir uma imagem para          | deixar de fundo na tela                 |                  |
| Selecionar Imagem                                         |                                              |                                  |                                         |                  |
| Atenção Para melhor proporção                             | de imagem recomendam                         | os uma imagem em retra           | to de escala 4x6                        |                  |
|                                                           |                                              |                                  | Salvar                                  |                  |

Quando a opção estiver marcada, será possível usar o mesmo login para acessar o painel simultaneamente, se a opção estiver desmarcada, ao fazer login, uma mensagem informará que o login está em uso em outro local. Ao forçar o login no novo local, o acesso no local anterior será encerrado.

Exemplo:

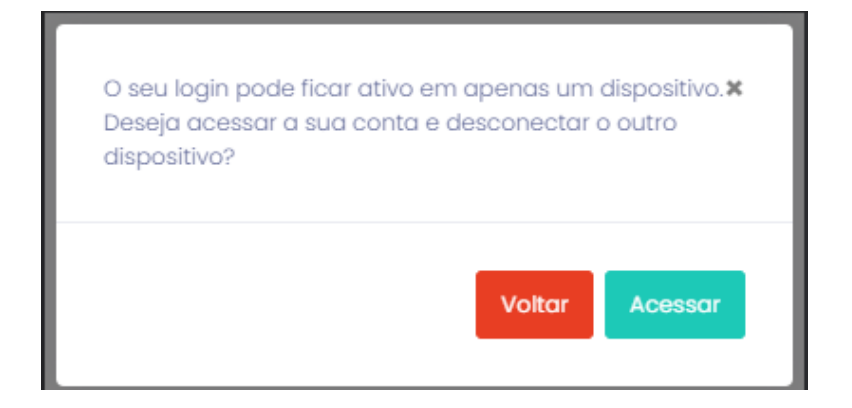

Lembramos que nossa equipe de suporte está sempre à disposição para auxiliá-lo em qualquer dúvida ou dificuldade que possa surgir durante o processo. Não hesite em entrar em contato!

Estamos empenhados em fornecer as melhores soluções e continuaremos a inovar para atender às suas necessidades.

Precisa de ajuda? suporte@veloce.tech

Fone: (51) 3108-0066 / (51) 3307.6301 Visite também nossa base de conhecimento: <u>cac.veloce.tech</u> Mande o seu feedback ou sugestões: <u>contato@veloce.tech</u>